## Anmelden zum Brückenkurs "Ankommen in der Bibliotheksarbeit in Deutschland"

## Die Anmeldung besteht aus 2 Schritten:

- Schritt 1: ein Konto bei BWb-online anlegen. BWb-online ist die Website der Beruflichen Weiterbildung der Humboldt-Universität zu Berlin.
- Schritt 2: zum Brückenkurs anmelden.

## Schritt 1: Ein Konto bei BWb-online anlegen.

- Gehen Sie zur Login-Seite: https://bwb.hu-berlin.de/index.php?login=Login&main=login&navi=login
- Wählen Sie: Externe Teilnehmende

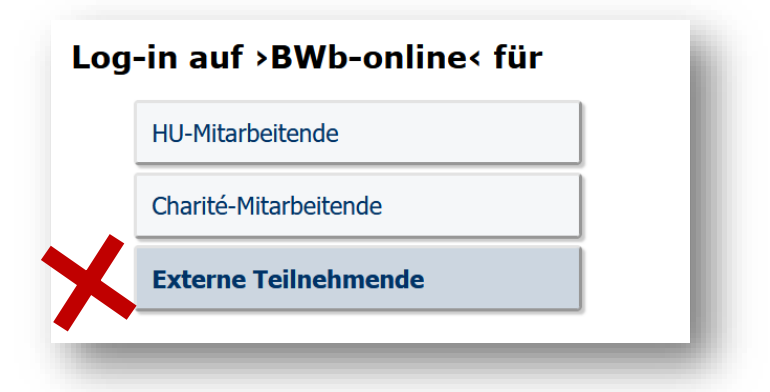

• Klicken Sie auf "Neuen Account anlegen"

| Log-in mit einem Account bei dei                             |
|--------------------------------------------------------------|
| Nachname:                                                    |
| Vorname:                                                     |
| Geburtsdatum:                                                |
| Passwort:                                                    |
| Log-in Passwort vergessen Sie haben noch keinen BWb-Account? |
| Neuen Account anlegen                                        |
|                                                              |

• Geben Sie Ihre persönlichen Daten ein:

|                     |              |                      |        |                                                                                                    |                                                                                                    |                                                                                                    |                                                                                                    |                                                                                                    |               | 01- 0 N L  |
|---------------------|--------------|----------------------|--------|----------------------------------------------------------------------------------------------------|----------------------------------------------------------------------------------------------------|----------------------------------------------------------------------------------------------------|----------------------------------------------------------------------------------------------------|----------------------------------------------------------------------------------------------------|---------------|------------|
|                     |              |                      |        | beruflich<br>weiter Es gibt imme                                                                                                    | er etwas zu b                                                                                                    | ernen!                                                                                                    | HUMI                                                                                                   | 3 0 L D T - U N I V E R S I                                                                        | TÄT ZU BERLIN | OLU BERLIN |
| Berufli             | he Weite     | erbildung            | )      | Dilden                                                                                                    |                                                                                                    |                                                                                                    |                                                                                                    |                                                                                                    |               |            |
| Kursüb              | ersicht      |                      |        | Passwort vergessen?   BWb                                                                                                    | Account anl                                                                                                    | egen                                                                                                    |                                                                                                    |                                                                                                    |               |            |
| Rund u              | m die Ar     | meldun               | 9      |                                                                                                    |                                                                                                    | -                                                                                                    |                                                                                                    |                                                                                                    |               |            |
| Stando              | rt           |                      |        | Anlegen eines Acc                                                                                                    | ounte h                                                                                                    | oi dor Boruflich                                                                                                    | on Weiter                                                                                              | hildung (BWb-/                                                                                     | Account)      |            |
| Weiteri<br>Nicht ai | andung a     | n der Hi             | J      | Amegen emes Acc                                                                                                    | ounts b                                                                                                    |                                                                                                    | ien weiten                                                                                             |                                                                                                    | Accounty      |            |
|                     | igelogg<br>1 |                      |        | Bitte geben Sie Ihre persönlich                                                                                                    | ien Daten ei                                                                                                    | n.<br>saefüllt werden                                                                                                    |                                                                                                    |                                                                                                    |               |            |
| Kursan              | meldung      |                      |        | Die rett geurückten reider                                                                                                    | nussen uu                                                                                                    | sycialit werden.                                                                                                    |                                                                                                    |                                                                                                    |               |            |
| Benutz              | ungshilfe    | 'BWb-o               | nline' | -Stammdaten                                                                                                    |                                                                                                    |                                                                                                    |                                                                                                    |                                                                                                    |               |            |
|                     |              | ~ ~                  | ~      | otunnuuten                                                                                                    |                                                                                                    |                                                                                                    |                                                                                                    |                                                                                                    |               |            |
| ₽,")                |              | (i) ( <sub>B</sub> ) | Ċ      | Nachname                                                                                                    | Wimmer                                                                                                    |                                                                                                    |                                                                                                    |                                                                                                    |               |            |
| Kurskal             | ender        |                      |        | Vorname                                                                                                    | Test Ulla                                                                                                    |                                                                                                    |                                                                                                    |                                                                                                    |               |            |
| 1.1                 |              |                      |        | Akadem. Tite                                                                                                    | keiner 💉                                                                                                    | •                                                                                                    |                                                                                                    |                                                                                                    |               |            |
|                     | · [20.       | ~ 0                  |        | Geburtstag                                                                                                    | 02.05.1969                                                                                                    | (Format: tt.mm.jjjj)                                                                                                    |                                                                                                    |                                                                                                    |               |            |
| MO D                | I Mi         | Do                   | Fr     | Anrede                                                                                                    | Frau 🗸                                                                                                    |                                                                                                    |                                                                                                    |                                                                                                    |               |            |
| 5                   | 6            | 7                    | 8      | E-Mai                                                                                                    | test.wimme                                                                                                    | er@gmx.net                                                                                                    |                                                                                                    |                                                                                                    |               |            |
| 1 12                | 13           | 14                   | 15     | Telefon                                                                                                    | 0174 1234                                                                                                    | 567                                                                                                    |                                                                                                    |                                                                                                    |               |            |
| 8 19                | 20           | 21                   | 22     |                                                                                                    |                                                                                                    |                                                                                                    |                                                                                                    |                                                                                                    |               |            |
| 5 26                | 27           | 28                   | 29     | Beschäftigungsort                                                                                                    | Externe                                                                                                    | × HU-Mitz                                                                                                    | arben s loggen sic                                                                                     | h bitte mit Ihrem HU-Acc                                                                           | count ein     |            |
|                     |              |                      |        |                                                                                                    |                                                                                                    |                                                                                                    | , , , , , , , , , , , , , , , , , , ,                                                                  |                                                                                                    |               |            |
| and: 11.            | 11612 202    | 22                   |        | Adressdaten                                                                                                    | kein/e Pro                                                                                                    | motionsstudent/in v                                                                                                    |                                                                                                    |                                                                                                    | ]             |            |
| and: 11.            | Marz 202     | .2                   |        | Adressdaten<br>Nutzer/innen, die in ke<br>erhalten eine Gebühren                                                                                                    | inem Bescl                                                                                                    | motionsstudent/in v<br>häftigungsverhältnis m<br>eine Einladung und ein                                                                                                    | nit der HU stehen<br>ne Teilnahmebes                                                                   | l,<br>icheinigung.                                                                                 |               |            |
| and: 11.            |              | .2                   |        | Adressdaten<br>Nutzer/innen, die in ke<br>erhalten eine Gebühren                                                                                                    | inem Bescl<br>irechnung,                                                                                                | motionsstudent/in v<br>häftigungsverhältnis m<br>eine Einladung und ein<br>bei Meier                                                                                                    | nit der HU stehen<br>ne Teilnahmebes                                                                   | i,<br>cheinigung.<br>(c/o; Vorderhaus;)                                                            |               |            |
| and: 11.            |              | .2                   |        | Adressdaten<br>Nutzer/innen, die in ke<br>erhalten eine Gebührer                                                                                                    | inem Bescl<br>irechnung,<br>dresszusatz<br>Straße                                                                       | motionsstudent/in v<br>häftigungsverhältnis m<br>eine Einladung und ein<br>bei Meier<br>Mittelweg 9                                                                                                    | nit der HU stehen<br>ne Teilnahmebes                                                                   | 1,<br>c <b>cheinigung.</b><br>(c/o; Vorderhaus;)<br>(oder Postfach)                                |               |            |
| and: 11.            | 1012 202     | -2                   |        | Adressdaten<br>Nutzer/innen, die in ke<br>erhalten eine Gebührer                                                                                                    | inem Bescl<br>irechnung,<br>dresszusatz<br>Straße<br>Postleitzahl                                                       | motionsstudent/in v<br>häftigungsverhältnis m<br>eine Einladung und ein<br>bei Meier<br>Mittelweg 9<br>10099                                                                                                    | nit der HU stehen<br>ne Teilnahmebes                                                                   | l,<br>c <b>heinigung.</b><br>(c/o; Vorderhaus;)<br>(oder Postfach)                                 |               |            |
| ınd: 11.            | 1112 202     | -2                   |        | Adressdaten<br>Nutzer/innen, die in ke<br>erhalten eine Gebühren                                                                                                    | inem Besch<br>irechnung,<br>dresszusatz<br>Straße<br>iostleitzahl<br>Ort                                                | motionsstudent/in v<br>häftigungsverhältnis m<br>eine Einladung und ein<br>bei Meier<br>Mittelweg 9<br>10099<br>Berlin                                                                                                    | nit der HU stehen<br>ne Teilnahmebes                                                                   | r,<br>cheinigung.<br>(c/o; Vorderhaus;)<br>(oder Postfach)                                         |               |            |
| and: 11.            | 1112 202     | -2                   |        | Promotionsstudent/in<br>Adressdaten<br>Nutzer/innen, die in ke<br>erhalten eine Gebührer<br>F<br>Sie können hier eine alter                                                                                                    | inem Besch<br>irrechnung,<br>dresszusatz<br>Straße<br>postleitzahl<br>Ort<br>native Rechri                              | motionsstudent/in v<br>häftigungsverhältnis m<br>eine Einladung und ein<br>bei Meier<br>Mittelweg 9<br>10099<br>Berlin<br>ungsanschrift eintragen:                                                                                                  | nit der HU stehen<br>ne Teilnahmebes                                                                   | n,<br>ccheinigung.<br>(c/o; Vorderhaus;)<br>(oder Postfach)                                        |               |            |
| nd: 11.             | 11112 202    | -2                   |        | Promotionsstudent/in<br>Adressdaten<br>Nutzer/innen, die in ke<br>erhalten eine Gebührer<br>A<br>Sie können hier eine alter<br>Rechnu<br>Rechnu                                                                                 | inem Bescl<br>rrechnung,<br>dresszusatz<br>Straße<br>ostleitzahl<br>Ort<br>native Rechn<br>ngsanschrift<br>ngsanschrift | motionsstudent/in v<br>häftigungsverhältnis m<br>eine Einladung und ein<br>bei Meier<br>Mittelweg 9<br>10099<br>Berlin<br>nungsanschrift eintragen:<br>Rechnung bitte an e<br>Rechnung bitte an e<br>Rechnungsanschrift<br>mit der Beruflichen Weit | nit der HU stehen<br>ne Teilnahmebes                                                                   | n,<br>icheinigung.<br>(c/o; Vorderhaus;)<br>(oder Postfach)<br>unift senden<br>prrespondenz<br>ien |               |            |
| nd: 11.             |              | -2                   |        | Adressdaten<br>Nutzer/innen, die in ke<br>erhalten eine Gebührer<br>Sie können hier eine alter<br>Rechnu<br>Rechnu                                                                                                    | inem Bescl<br>rechnung,<br>dresszusatz<br>Straße<br>rostieltzahl<br>Ort<br>native Rechn<br>ngsanschrift                 | motionsstudent/in v<br>häftigungsverhältnis m<br>eine Einladung und ein<br>bei Meier<br>Mittelweg 9<br>10099<br>Berlin<br>nungsanschrift eintragen:<br>Rechnung bitte an e<br>Rechnung sanschrift<br>mit der Beruflichen Weit                       | nit der HU stehen<br>ne Teilnahmebes<br>ine separate Ansch<br>für die gesamte Ko<br>rerbildung verwend | r,<br>cheinigung.<br>(c/o; Vorderhaus;)<br>(oder Postfach)<br>nrift senden<br>orrespondenz<br>ien  |               |            |
| nd: 11.             |              | -2                   |        | Adressdaten<br>Nutzer/innen, die in ke<br>erhalten eine Gebührer<br>Sie können hier eine alter<br>Rechnu<br>Rechnu                                                                                                    | inem Bescl<br>rechnung,<br>dresszusatz<br>Straße<br>rostleitzahl<br>Ort<br>native Rechn<br>ngsanschrift                 | motionsstudent/in v<br>häftigungsverhältnis m<br>eine Einladung und ein<br>bei Meier<br>Mittelweg 9<br>10099<br>Berlin<br>nungsanschrift eintragen:<br>Rechnung bitte an e<br>Rechnung bitte an e<br>Rechnungsanschrift<br>mit der Beruflichen Weit | nit der HU stehen<br>ne Teilnahmebes<br>ine separate Ansch<br>für die gesamte Ko<br>erbildung verwend  | r,<br>cheinigung.<br>(c/o; Vorderhaus;)<br>(oder Postfach)<br>nrift senden<br>orrespondenz<br>len  |               |            |
| ınd: 11.            |              | -2                   |        | Adressdaten<br>Nutzer/innen, die in ke<br>erhalten eine Gebührer<br>Sie können hier eine alter<br>Rechnu<br>Rechnu<br>Sonstige Daten<br>Bemerkungen                                                                             | inem Besch<br>rechnung,<br>dresszusatz<br>Straße<br>rostleitzahl<br>Ort<br>native Rechn<br>ngsanschrift                 | motionsstudent/in v<br>häftigungsverhältnis m<br>eine Einladung und ein<br>bei Meier<br>Mittelweg 9<br>10099<br>Berlin<br>ungsanschrift eintragen:<br>Rechnung bitte an e<br>Rechnung sanschrift<br>mit der Beruflichen Weit                        | nit der HU stehen<br>ne Teilnahmebes<br>ine separate Ansch<br>für die gesamte Ko<br>erbildung verwend  | r,<br>cheinigung.<br>(c/o; Vorderhaus;)<br>(oder Postfach)<br>nrift senden<br>orrespondenz<br>len  |               |            |
| ınd: 11.            |              |                      |        | Adressdaten<br>Nutzer/innen, die in ke<br>erhalten eine Gebührer<br>A<br>Sie können hier eine alter<br>Rechnu<br>Rechnu<br>Sonstige Daten<br>Bemerkungen                                                                        | inem Besch<br>rechnung,<br>dresszusatz<br>Straße<br>rostleitzahl<br>Ort<br>native Rechn<br>ngsanschrift                 | motionsstudent/in V häftigungsverhältnis m eine Einladung und ein bei Meier Mittelweg 9 10099 Berlin Rechnung bitte an e Rechnung bitte an e Rechnungsanschrift mit der Beruflichen Weit                                                            | nit der HU stehen<br>ne Teilnahmebes<br>ine separate Ansch<br>für die gesamte Ko<br>erbildung verwend  | r,<br>cheinigung.<br>(c/o; Vorderhaus;)<br>(oder Postfach)<br>nrift senden<br>orrespondenz<br>len  |               |            |
| ınd: 11.            | 1912 203     |                      |        | Adressdaten<br>Nutzer/innen, die in ke<br>erhalten eine Gebührer<br>A<br>Sie können hier eine alter<br>Rechnu<br>Rechnu<br>Sonstige Daten<br>Bemerkungen                                                                        | inem Besch<br>rechnung,<br>dresszusatz<br>Straße<br>rostleitzahl<br>Ort<br>native Rechn<br>ngsanschrift                 | häftigungsverhältnis m<br>eine Einladung und ein<br>bei Meier<br>Mittelweg 9<br>10099<br>Berlin<br>Inungsanschrift eintragen:<br>Rechnung bitte an e<br>Rechnung bitte an e<br>Rechnungsanschrift<br>mit der Beruflichen Weit                       | int der HU stehen<br>ne Teilnahmebes<br>ine separate Ansch<br>für die gesamte Ko<br>erbildung verwend  | r,<br>cheinigung.<br>(c/o; Vorderhaus;)<br>(oder Postfach)<br>nrift senden<br>orrespondenz<br>len  |               |            |
| and: 11.            | 1912 201     |                      |        | Adressdaten<br>Nutzer/innen, die in ke<br>erhalten eine Gebührer<br>A<br>Sie können hier eine alter<br>Rechnu<br>Rechnu<br>Bemerkungen                                                                                          | inem Besch<br>rechnung,<br>dresszusatz<br>Straße<br>rostleitzahl<br>Ort<br>native Rechn<br>ngsanschrift                 | häftigungsverhältnis m<br>eine Einladung und ein<br>bei Meier<br>Mittelweg 9<br>10099<br>Berlin<br>mungsanschrift eintragen:<br>Rechnung bitte an e<br>Rechnung sanschrift<br>mit der Beruflichen Weit                                              | nit der HU stehen<br>ne Teilnahmebes                                                                   | (c/o; Vorderhaus;)<br>(oder Postfach)<br>nrift senden<br>orrespondenz<br>len<br>weise für die BWb) |               |            |
| and: 11.            | 1912 201     |                      |        | Adressdaten<br>Nutzer/innen, die in ke<br>erhalten eine Gebührer<br>Sie können hier eine alter<br>Rechnu<br>Rechnu<br>Sonstige Daten<br>Bemerkungen                                                                             | inem Besch<br>rechnung,<br>dresszusatz<br>Straße<br>rostleitzahl<br>Ort<br>native Rechn<br>ngsanschrift                 | häftigungsverhältnis m<br>eine Einladung und ein<br>bei Meier<br>Mittelweg 9<br>10099<br>Berlin<br>Inungsanschrift eintragen:<br>Rechnung bitte an e<br>Rechnung sitte an e<br>Rechnungsanschrift<br>mit der Beruflichen Weit                       | ine separate Ansch<br>für die gesamte Ko<br>erbildung verwend                                          | (c/o; Vorderhaus;)<br>(oder Postfach)<br>nrift senden<br>orrespondenz<br>len<br>weise für die BWb) |               |            |
| and: 11.            | 1912 201     |                      |        | Adressdaten<br>Nutzer/innen, die in ke<br>erhalten eine Gebührer<br>Sie können hier eine alter<br>Rechnu<br>Rechnu<br>Sonstige Daten<br>Bemerkungen                                                                             | inem Besch<br>rechnung,<br>dresszusatz<br>Straße<br>rostleitzahl<br>Ort<br>native Rechn<br>ngsanschrift                 | motionsstudent/in v<br>häftigungsverhältnis m<br>eine Einladung und ein<br>bei Meier<br>Mittelweg 9<br>10099<br>Berlin<br>nungsanschrift eintragen:<br>Rechnung bitte an e<br>Rechnung sitte an e<br>Rechnungsanschrift<br>mit der Beruflichen Weit | ine separate Ansch<br>für die gesamte Ko<br>erbildung verwend                                          | (c/o; Vorderhaus;)<br>(oder Postfach)<br>nrift senden<br>orrespondenz<br>len                       |               |            |
| and: 11.            |              | 22                   |        | Adressdaten<br>Nutzer/innen, die in ke<br>erhalten eine Gebührer<br>Sie können hier eine alter<br>Rechnu<br>Rechnu<br>Sonstige Daten<br>Bemerkungen<br>Passwort                                                                 | inem Bescl<br>rechnung,<br>dresszusatz<br>Straße<br>rostleitzahl<br>Ort<br>native Rechn<br>ngsanschrift                 | motionsstudent/in  häftigungsverhältnis m eine Einladung und ein bei Meier Mittelweg 9 10099 Berlin nungsanschrift eintragen: Rechnung bitte an e Rechnungsanschrift mit der Beruflichen Weit                                                       | ine separate Ansch<br>für die gesamte Ko<br>erbildung verwend                                          | (c/o; Vorderhaus;)<br>(oder Postfach)<br>nrift senden<br>orrespondenz<br>ien                       |               |            |
| and: 11.            |              | 22                   |        | Adressdaten<br>Nutzer/innen, die in ke<br>erhalten eine Gebührer<br>Sie können hier eine alter<br>Rechnu<br>Rechnu<br>Sonstige Daten<br>Bemerkungen<br>Passwort<br>Passwort wiederholen                                         | inem Bescl<br>irechnung,<br>dresszusatz<br>Straße<br>ostleitzahl<br>Ort<br>native Rechrift<br>ngsanschrift              | motionsstudent/in v<br>häftigungsverhältnis m<br>eine Einladung und ein<br>bei Meier<br>Mittelweg 9<br>10099<br>Berlin<br>hungsanschrift eintragen:<br>Rechnung bitte an e<br>Rechnungsanschrift<br>mit der Beruflichen Weit                        | hit der HU stehen<br>ne Teilnahmebes                                                                   | (c/o; Vorderhaus;)<br>(oder Postfach)<br>nrift senden<br>prrespondenz<br>ien<br>weise für die BWb) |               |            |
| and: 11.            |              | 22                   |        | Adressdaten<br>Nutzer/innen, die in ke<br>erhalten eine Gebühren<br>Sie können hier eine alter<br>Rechnu<br>Rechnu<br>Sonstige Daten<br>Bemerkungen<br>Passwort<br>Passwort<br>Passwort wiederholen<br>Fett gedruckte Felder mü | inem Bescl<br>irechnung,<br>dresszusatz<br>Straße<br>ostleitzahl<br>Ort<br>native Rechr<br>ngsanschrift                 | motionsstudent/in v<br>häftigungsverhältnis m<br>eine Einladung und ein<br>bei Meier<br>Mittelweg 9<br>10099<br>Berlin<br>hungsanschrift eintragen:<br>Rechnung bitte an e<br>Rechnungsanschrift<br>mit der Beruflichen Weit                        | hit der HU stehen<br>ne Teilnahmebes                                                                   | (c/o; Vorderhaus;)<br>(oder Postfach)<br>nrift senden<br>prrespondenz<br>ien<br>weise für die BWb) |               |            |

- Speichern Sie Ihre Angaben.
- Sie erhalten eine Bestätigungs-Email an die Adresse, die Sie angegeben haben.

## Schritt 2: Anmelden zum Brückenkurs

• Den Kurs finden Sie im Menu "Kursübersicht – Inhouseseminare – Brückenkurs" bzw. hier: https://bwb.hu-berlin.de/index.php?main=lehrgang&subnavi=detailansicht&lgid=3767

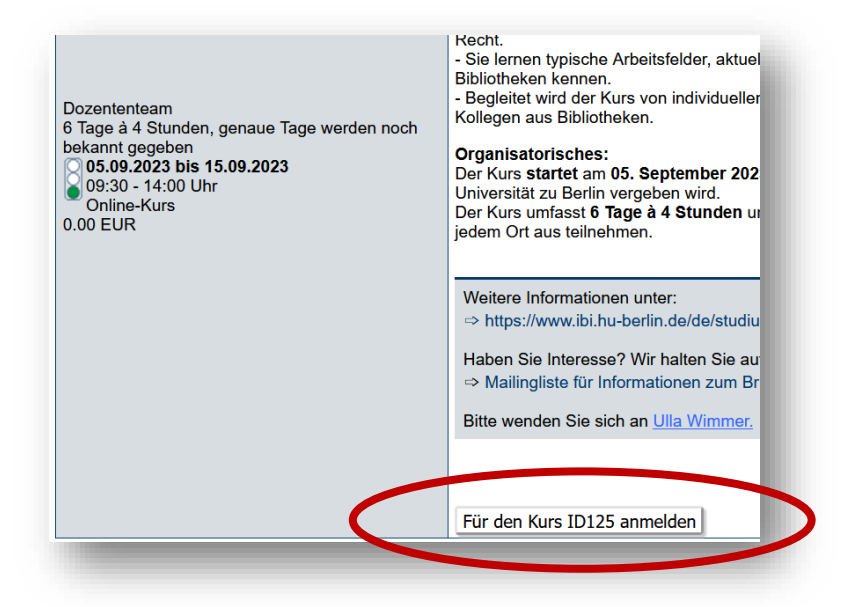

• Jetzt müssen Sie sich bei Ihrem neuen Konto einloggen:

| Charité-Mit                                                              | tarbeitende                                         |
|--------------------------------------------------------------------------|-----------------------------------------------------|
| Externe T                                                                | eilnehmende                                         |
| _                                                                        |                                                     |
|                                                                          |                                                     |
|                                                                          |                                                     |
| Log-in mi                                                                | t einem Account bei                                 |
| L <b>og-in mi</b><br>Nachname:                                           | t einem Account bei                                 |
| L <b>og-in mi</b><br>Nachname:<br>Vorname:                               | t einem Account bei<br>Wimmer<br>Test               |
| L <b>og-in mi</b><br>Nachname:<br>Vorname:<br>Geburtsdatum:              | t einem Account bei<br>Wimmer<br>Test<br>02.05.1969 |
| L <b>og-in mi</b><br>Nachname:<br>Vorname:<br>Geburtsdatum:<br>Passwort: | t einem Account bei<br>Wimmer<br>Test<br>02.05.1969 |

• Jetzt können Sie den Kurs auswählen:

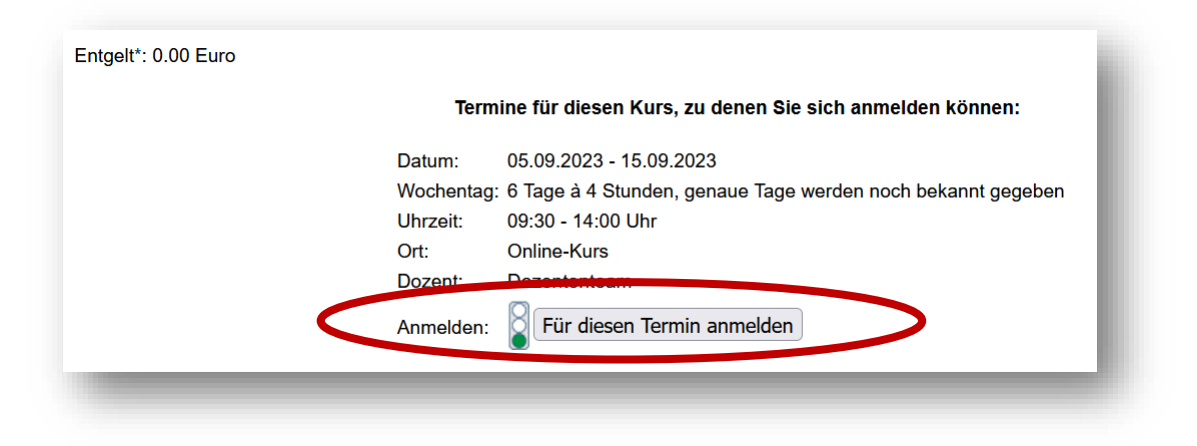

• Bestätigen Sie die Teilnahmebedingungen:

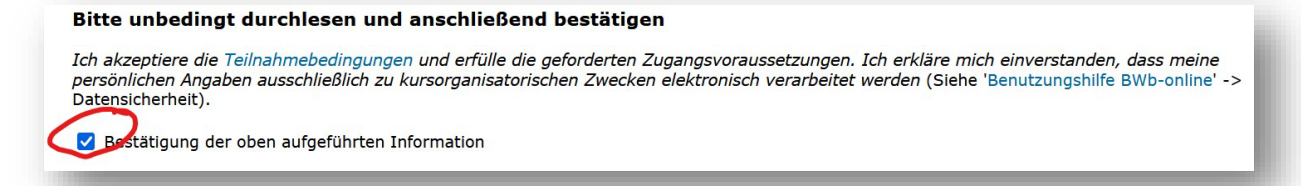

• Sie bekommen keine Ermäßigung (ist nicht nötig, der Kurs ist kostenlos.)

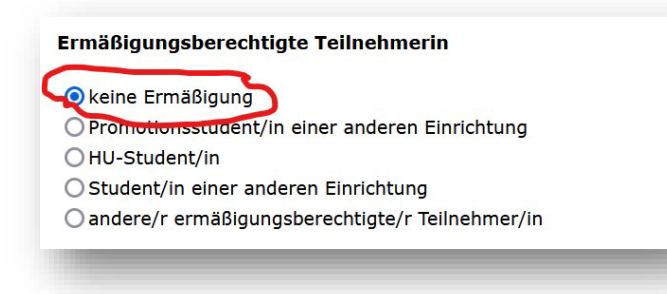

Sie erhalten die Meldung:

"Sie sind als Nicht-HU-Angehörige entgeltpflichtig. Die Rechnung erhalten Sie nach Kursende."

Bitte ignorieren Sie diese Meldung. Der Kurs ist kostenlos.

• Melden Sie sich an:

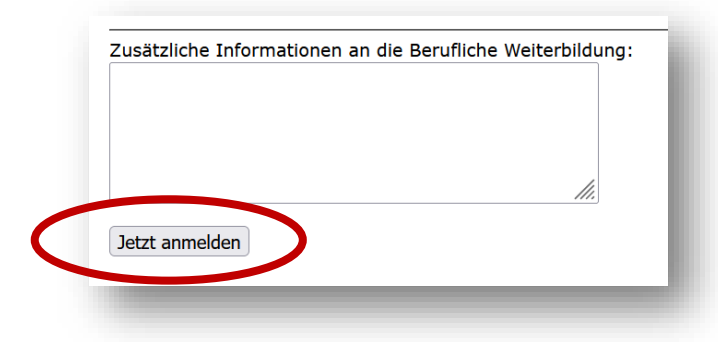

- Sie erhalten eine Bestätigung per E-Mail.
- Bei Fragen: <u>ulla.wimmer@ibi.hu-berlin.de</u>